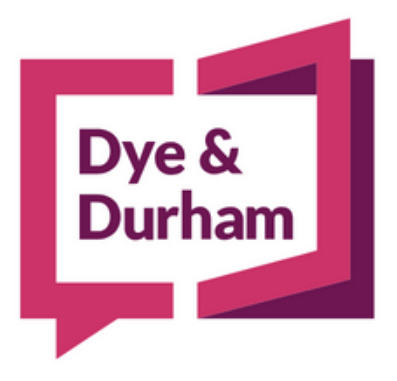

# MANAGING YOUR CREDIT CARD

January 2023

**VERSION 3** 

© Copyright 2022 Dye & Durham Corporation

### CONTENTS

| 1. | Manag   | ging Your Credit Card                               | .4 |
|----|---------|-----------------------------------------------------|----|
| 2. | Setting | g Up the Payment Method                             | .4 |
|    | 2.1.    | Accessing the Secure Payment Manager Window         | .5 |
|    | 2.2.    | Viewing and Changing the Firm's Contact Information | .5 |
|    | 2.3.    | Adding Credit Cards to the Firm's Account           | .5 |
|    | 2.4.    | Assigning Credit Cards to Your Firm's Products      | .6 |

## 1. MANAGING YOUR CREDIT CARD

Credit card payments for your Dye & Durham applications are handled in a **Secure Payment Manager**, which ensures the secure management of your firm's credit card information.

The credit card payment method provides the following advantages:

- If you enter multiple credit cards into the Secure Payment Manager, you can assign different cards to each application.
- Receive automatic notification when your card's expiry date is approaching.
- Access reward programs offered by your credit card company.
- Reduce use of stationery, postage and courier costs.
- Decrease the time support staff spends on issuing cheques.

When displayed in the **Secure Payment Manager** window, your credit card number is partially masked and the expiry date for the credit card appears. Information for credit cards entered previously cannot be changed and credit cards cannot be deleted.

| Manager Marager Simm Simm Simm Simm Simm Simm Simm Sim                                                                                                    | mer Law CC I<br>123 Front St V<br>nto<br>2M2<br>2M2<br>gemail@abc.<br>g Tester<br>y phone Dye & Du<br>nge to the above :                                                                                                    | Firm V<br>V<br>LCOM                                                                                                    | iervice at 416-33                                                                                                    | ⊘Update Accou                                                                                                    | unt Info Via e-mail*<br>1. oremai                                                                                                    | @<br>-                                                                                                    |
|----------------------------------------------------------------------------------------------------|----------------------------------------------------------------------------------------------------|----------------------------------------------------------------------------------------------------|----------------------------------------------------------------------------------------------------|----------------------------------------------------------------------------------------------------|----------------------------------------------------------------------------------------------------|----------------------------------------------------------------------------------------------------|
| Manager Manager Sumane Suminare Suminare Anal Suminare Billing Anal La lacte and Left-Ing Anal La lacte and Left-Ing Anal La lacte and Left-Ing Anal La lacte and Left-Ing Anal La lacte and Left-Ing Anal La lacte and Left-Ing Anal La lacte and Left-Ing Anal La lacte and Left-Ing Anal La lacte and Left-Ing Anal La lacte and Left-Ing Anal Labert Anal Labert Anal Labe                                                                                                    | mer Law CC F<br>123 Front St V<br>nto<br>2M2<br>gemail@abc.<br>g Tester<br>p phow Dyr&D.<br>ga to the above                                                                                                    | Firms<br>V<br>LCOM                                                                                                    | iervice at 416-33                                                                                                    | O Update Accou                                                                                                    | unt Info Via e-mail*<br>5,oremai                                                                                                    | -                                                                                                    |
| Manager<br>ber 0072<br>Toron<br>No 1<br>Vision biogenetic<br>date Email<br>billing<br>date Email<br>billing<br>date Email<br>billing<br>date State<br>date State<br>date St                                                                                                    | mer Law CC F<br>123 Front St V<br>nto<br>2M2<br>gemail@abc.<br>g Tester<br>p phow Dyr&D.<br>ga to the above                                                                                                    | Firm<br>V<br>.com<br>whem Customer<br>account informat                                                                                                    | ienvice at 418-53                                                                                                    | O Update Accou                                                                                                    | unt Info Via e-mail*<br>Lorenei                                                                                                    | @<br>-<br>-                                                                                                    |
| Manager<br>ber 0072<br>700-0<br>N<br>Se M5J 2<br>Nata beiten<br>M5J 2<br>Nata beiten<br>M5<br>Nata beiten<br>M5<br>Nata beiten<br>M5<br>Nata beiten | mer Law CC f<br>123 Front St V<br>nto<br>2M2<br>gemail@abc.<br>g Tester<br>y phone Dye & Du<br>rester                                                                                                    | Firm<br>V<br>.com<br>whem Customer<br>account informat                                                                                                    | ienvice at 418-50                                                                                                    | Dupdate Accou                                                                                                    | unt info Via e-mail*<br>a, oremai                                                                                                    | @<br>-                                                                                                    |
| Manager ber 0072 ber 0072 branne Sumi Troror N0 de M5.2 billing da Joice end Eden Billing da Joice end Eden Billing da Joice end Eden Billing themcon brequets che Kumbo                                                                                                    | mer Law CC f<br>123 Front St W<br>nto<br>2M2<br>gemail@abc.<br>g Tester<br>y phone Dye & Du<br>rester                                                                                                    | Firm<br>V<br>LCOM<br>wham Customer 8                                                                                                    | ienvice at 418-30                                                                                                    | Update Accou                                                                                                    | unt Info Via e-mail*<br>8, cre-mai                                                                                                    | (2)                                                                                                    |
| ber 0072<br>ame Sum<br>Toro<br>ON<br>de M512<br>mtact Email<br>billing<br>ame Billing<br>da local email<br>billing<br>da local email<br>billing<br>da                                                                                                    | mer Law CC f<br>123 Front St W<br>nto<br>2M2<br>gemail@abc.<br>g Tester<br>y phone Dye & Du<br>ge to the above i                                                                                                    | Firm<br>V<br>.com<br>wham Customer 3<br>account informat                                                                                                    | ienvice at 418-3                                                                                                    | OUpdate Accou                                                                                                    | unt Info Via e-mail*<br>a, ore-mai                                                                                                    | @<br>-<br>-                                                                                                    |
| ber 0072<br>ame Summ<br>700-1<br>Toron<br>N<br>de N51 2<br>antact Email billing<br>ame Billing<br>ame Billing<br>ame Silling<br>ame Silling<br>ame                                                                                                    | mer Law CC (<br>123 Front St W<br>nto<br>2M2<br>gemail@abc.<br>ig Tester<br>y phone Dye & Du<br>ge to the above (                                                                                                    | Firm V<br>V<br>com                                                                                                    | ienvice at 418-3                                                                                                    | OUpdate Accou                                                                                                    | unt Info Via e-mail*<br>8, ore-mail                                                                                                    | -                                                                                                    |
| ber 0072 ame Summ Toron Toron Ns 4 http://www.ame billing tain.com/torequest a chan ds Numbb                                                                                                    | mer Law CC F<br>123 Front St W<br>nto<br>2M2<br>gemail@abc.<br>1g Tester<br>y phone Dye & Dy<br>maje to the above J                                                                                                    | Firm V<br>V<br>LCOM                                                                                                    | iervice at 418-53                                                                                                    | OUpdate Accou                                                                                                    | unt Info Via e-mail*<br>8, ore-mail                                                                                                    | _                                                                                                    |
| ber 0072 ame Sum Toro Toro ON de M5.12 ame Billin da local e-mail Client may de local e-mail Client may de local e-mail Client may de local e-mail Client may tam.com to request a cham                                                                                                    | mer Law CC F<br>123 Front St W<br>nto<br>2M2<br>2M2<br>iggemail@abcc.<br>iggemail@abcc.<br>iggemail@abcc.<br>iggemail@abcc.                                                                                                    | Firm<br>V<br>LCOM<br>wham Customer 3                                                                                                    | iervice at 418-51                                                                                                    | 22-4111 or 1-486-387-784                                                                                                    | 8, or e-mail                                                                                                    | _                                                                                                    |
| ame Sumr<br>700-1<br>Toron<br>Ma MSJ 2<br>Max MSJ 2<br>Market Email Cleart may<br>de local e-mail Cleart may<br>de local e-mail Cleart may<br>de Mumbo                                                                                                    | mer Law CC f<br>123 Front St W<br>into<br>2M2<br>igemail@abc.<br>ig Tester<br>y phone Dye & Du<br>nge to the above                                                                                                    | Firm<br>V<br>.com<br>wham Customer S<br>account informat                                                                                                    | ienvice at 418-53                                                                                                    | 22-8111 or 1-888-587-7848                                                                                                    | 8, or e-mail                                                                                                    | -                                                                                                    |
| 700-1<br>Toron<br>ON<br>MSJ 2<br>MIIIn<br>Billin<br>Ut i local e-mail client may<br>ut i local e-mail client may<br>ds<br>Numbb                                                                                                    | 123 Front St W<br>into<br>2M2<br>igemail@abc.<br>ig Tester<br>y phone Dye & Du<br>nge to the above                                                                                                    | V<br>.com<br>wham Customer 5<br>account informat                                                                                                    | iervice at 418-3<br>ion.                                                                                                    | 22-8111 or 1-886-387-7648                                                                                                    | 8, or e-mail                                                                                                    | _                                                                                                    |
| Toros ON ON de M512 mtact Email billing ame Billing usta local e-mail client may usta local e-mail client may tancom to request a cham Numbb                                                                                                    | into<br>2M2<br>ig Email@abc.<br>ig Tester<br>y phone Dye & Du<br>nge to the above.                                                                                                    | .com<br>wham Customer S<br>account informat                                                                                                    | iervice at 418-3<br>ion.                                                                                                    | 22-6111 or 1-866-367-7641                                                                                                    | 8, or e-mail                                                                                                    | -                                                                                                    |
| de ON<br>MSJ 2<br>Intact Email billing<br>ame Billing<br>ut a local e-mail client may<br>fam.com to request a chan<br>ds<br>Numbb                                                                                                    | 2M2<br>ig mail@abc.<br>ig Tester<br>y phone Dye & Du<br>nge to the above i                                                                                                    | com<br>wham Customer S<br>account informat                                                                                                    | iervice at 416-3<br>ion.                                                                                                    | 22-6111 or 1-866-367-7641                                                                                                    | 8, or e-mail                                                                                                    | -                                                                                                    |
| de M5.J 2<br>ntact Email billing<br>ame Billing<br>uta local e-mail client may<br>tham.com to request a chan<br>ds<br>Numbs                                                                                                    | 2M2<br>ig mail@abc.<br>ig Tester<br>y phone Dye & Du<br>nge to the above i                                                                                                    | urham Customer S<br>account informat                                                                                                    | iervice at 416-3<br>ion.                                                                                                    | 22-8111 or 1-886-387-7648                                                                                                    | 8, or e-mail                                                                                                    | -                                                                                                    |
| ntact Email billing<br>ame Billing<br>uta local e-mail client may<br>than.com to request a chan<br>dis<br>Numbe                                                                                                    | igemail@abc.<br>ig Tester<br>y phone Dye & Du<br>nge to the above i                                                                                                    | com<br>urham Customer S<br>account informat                                                                                                    | iervice at 416-5<br>ion.                                                                                                    | 22-8111 or 1- <del>880-</del> 367-7648                                                                                                    | 8, or e-mail                                                                                                    | -                                                                                                    |
| ntact Email billing<br>ame Billing<br>uta local e-mail client may<br>fram.com to request a chan<br>ds<br>Numbo                                                                                                    | igemail@abc.<br>ig Tester<br>y phone Dye & Du<br>nge to the above i                                                                                                    | urham Customer S<br>account informat                                                                                                    | iervice at 418-5<br>ion.                                                                                                    | 22-8111 or 1-888-387-7848                                                                                                    | 5, or e-mail                                                                                                    | -                                                                                                    |
| ame Billin<br>ut a local e-mail client may<br>than.com to request a chan<br>ds<br>Numbe                                                                                                    | ig Tester<br>y phone Dye & Du<br>nge to the above i                                                                                                    | urham Customer S<br>account informat                                                                                                    | iervice at 416-3<br>ion.                                                                                                    | 22-8111 or 1-868-367-7848                                                                                                    | 8, or e-mail                                                                                                    | -                                                                                                    |
| ut a local e-mail client may<br>than.com to request a chan<br>ds<br>Numbe                                                                                                    | y phone Dye & Du<br>nge to the above i                                                                                                    | arham Customer S<br>account informat                                                                                                    | iervice at 416-3<br>ion.                                                                                                    | 22-8111 or 1-888-387-7848                                                                                                    | 8, or e-mail                                                                                                    | -                                                                                                    |
| Numb                                                                                                    |                                                                                                    |                                                                                                    |                                                                                                    |                                                                                                    | [+] Add a Credit Car                                                                                                    | d                                                                                                    |
| 10.000                                                                                                    | er                                                                                                    | Exp. D                                                                                                    | ate                                                                                                    |                                                                                                    | (                                                                                                    | 5                                                                                                    |
| 4242**                                                                                                    | **4242                                                                                                    | 12/32                                                                                                    |                                                                                                    |                                                                                                    |                                                                                                    | -                                                                                                    |
|                                                                                                    |                                                                                                    |                                                                                                    |                                                                                                    |                                                                                                    |                                                                                                    |                                                                                                    |
| Product                                                                                                    | Cn                                                                                                    | edit Card                                                                                                    | Exp. Date                                                                                                    | Status                                                                                                    | Ed                                                                                                    | at .                                                                                                    |
| ity                                                                                                    | Visa                                                                                                    | 4242***4242                                                                                                    | 12/32                                                                                                    | VALID                                                                                                    |                                                                                                    |                                                                                                    |
| CONVEYANCER®                                                                                                    | Visa                                                                                                    | 4242***4242                                                                                                    | 12/32                                                                                                    | VALID                                                                                                    |                                                                                                    |                                                                                                    |
| LBUILDER"                                                                                                    | Visa                                                                                                    | 4242***4242                                                                                                    | 12/32                                                                                                    | VALID                                                                                                    |                                                                                                    |                                                                                                    |
| ATE-A-BASE"                                                                                                    | Visa                                                                                                    | 4242***4242                                                                                                    | 12/32                                                                                                    | VALID                                                                                                    |                                                                                                    |                                                                                                    |
| COMPANY"                                                                                                    | _                                                                                                    |                                                                                                    |                                                                                                    | Not Assigned                                                                                                    |                                                                                                    |                                                                                                    |
|                                                                                                    |                                                                                                    |                                                                                                    |                                                                                                    |                                                                                                    |                                                                                                    | -                                                                                                    |
| essage Definition                                                                                                    | ns                                                                                                    |                                                                                                    |                                                                                                    |                                                                                                    |                                                                                                    |                                                                                                    |
| F The Credit Card has not e                                                                                                    | upired and can b                                                                                                    | e used with the a                                                                                                    | ssociated prod                                                                                                    | uct.                                                                                                    |                                                                                                    |                                                                                                    |
| Nd- The Credit Card has exp                                                                                                    | pired or has been                                                                                                    | suspended and                                                                                                    | cannot be used                                                                                                    | with the associated produ                                                                                                    | uct.                                                                                                    |                                                                                                    |
| ssigned-A Credit Card has                                                                                                    | i not been assigne                                                                                                    | ed to this product                                                                                                    | Please click Es                                                                                                    | Sit and select a card for th                                                                                                    | e product.                                                                                                    |                                                                                                    |
| ucts.                                                                                                    | race canerdy h                                                                                                    | ALC HEDIED IOF DI                                                                                                    |                                                                                                    | are a set www.araprocess.co                                                                                                    | anna dia er ere regalied                                                                                                    |                                                                                                    |
|                                                                                                    |                                                                                                    |                                                                                                    |                                                                                                    |                                                                                                    |                                                                                                    | Close                                                                                                    |
|                                                                                                    | LBUILDER*<br>LBUILDER*<br>MTE-A-BASE*<br>"COMPANY"<br>essage Definitio<br>A-The Credit Card has not<br>bis? The Credit Card has not<br>bis? The Credit Card has not bis? The Credit Card has not bis? The Credit Card has not bis? The Credit Card has not bis? The Credit Card has not bis? The Credit Card has not bis? The Credit Ca | the second second | SONVEYANDER* Viss 4242***4242     LBUILDER* Viss 4242***4242     Viss 4242***4242     Viss 4242***4242     COMPANY**  essage Definitions      The Codit Cod has not expined only as are supported on the first one of the first one of the set of the first one of the set of the first one of the set of the set of the s | The 442***424         12/32           LBULDER*         Vise         4242***4242         12/32           LBULDER*         Vise         4242***4242         12/32           COMPANY*         Vise         4242***4242         12/32           COMPANY*         Vise         4242***4242         12/32           COMPANY*         Vise         4242***4242         12/32           The Coatt Code has not expined and can be associated on the associated profile has the for the Coatt Code has not expined and the massociated of coretise has the for the Coatt Code has not expined and the subsociated profile has the formation to the formation to the | LBUILDER*         Vise         4421***4242         12/32         VALID           LBUILDER*         Vise         4242***4242         12/32         VALID           LBUILDER*         Vise         4242***4242         12/32         VALID           TE*A-BASE**         Vise         4242***4242         12/32         VALID           COMPANY**         Not Assigned         Not Assigned         Not Assigned           Statege Definitions         Not Assigned         Not Assigned         Not Assigned           To Control text on target text in the second text on add text on the maximum text on the maximum text on text on the maximum text on the maximum text on the maximum te | The Control Phase Phase P |

The assigned credit card is debited when the user purchases credits in **Unity** or **The Conveyancer** or validates a record in **Fast Company**, **Estate-a-Base** or **Will Builder**.

## 2. SETTING UP THE PAYMENT METHOD

From the Secure Payment Manager window, your firm's Default user performs the following features:

- Updates your firm's contact information
- Enters one or more credit cards
- Assigns credit cards to the applicable product

#### 2.1. ACCESSING THE SECURE PAYMENT MANAGER WINDOW

Access to the Secure Payment Manager window varies depending on the application:

- Unity<sup>®</sup>
  - Set up Payment Info
- The Conveyancer<sup>®</sup>, Fast Company<sup>®</sup>, Estate-a-Base<sup>®</sup> and Will Builder<sup>®</sup>
  - Configuration > Secure Payment Manager

#### 2.2. VIEWING AND CHANGING THE FIRM'S CONTACT INFORMATION

Your firm's Default user can view your firm's contact name, address, phone number and email account used for billing.

To change or update the billing information, click **Update Account Info Via email** in the **Account** section of the **Secure Payment Manager** window to open a new email message directed to **Dye & Durham** Customer Service Centre (CSC), with the subject line **Update of Dye & Durham Billing Information Requested**.

If you require further assistance with managing your credit card(s), please contact Customer Service at 1.866.367.7648 during business hours.

#### 2.3. ADDING CREDIT CARDS TO THE FIRM'S ACCOUNT

Your firm's Administrator or Default user can enter one or multiple credit cards in the **Secure Payment Manager**.

- In the Credit Cards section of the Secure Payment Manager window, click Add a Credit Card to access the Add a Card popup.
- In the Add a Card popup, enter the information for the credit card and click
   Submit when you have finished. When the Secure
   Payment Manager window reappears, the credit card (with masking) and its expiry date are displayed.

| Dye &                                                                                                   |                          |
|----------------------------------------------------------------------------------------------------|--------------------------|
| Durnam                                                                                                  |                          |
|                                                                                                    |                          |
|                                                                                                    |                          |
| re Payment - Add a Card                                                                                 |                          |
|                                                                                                    |                          |
| Account Details                                                                                         |                          |
| Please complete the following details exactly as th<br>Do not put spaces or hyphens in the card number. | hey appear on your card. |
| Cardholder Name:                                                                                        |                          |
| Card Number:                                                                                            |                          |
| Evniry Date:                                                                                            |                          |
|                                                                                                    |                          |
| Card Security Code:                                                                                     |                          |
|                                                                                                    |                          |
| Submit                                                                                                  | Cancel                   |
|                                                                                                    |                          |

**Notes:** There is no limitation on the number of credit cards that can be entered.

The system will not accept expired credit cards.

VISA<sup>®</sup> and MasterCard<sup>®</sup> are accepted by Dye & Durham. You do not need to specify which credit card you are using; the system detects the card from the number.

#### 2.4. ASSIGNING CREDIT CARDS TO YOUR FIRM'S PRODUCTS

Your firm's Administrator or Default user assigns a credit card that has already been stored in the **Secure Payment Manager** to each **Dye & Durham** product used by the firm. The assignment of credit cards and products can be changed at any time.

- In the Products section of the Secure Payment Manager window, click Edit to access the Assign Cards popup.
- For each product, select one of your credit cards from the list. Note that only credit cards with valid expiry dates will be displayed in the list. Once you have finished assigning credit cards to the products, click Submit. When the Secure Payment Manager window reappears, the assignment is displayed.

| Dye &<br>Durham                                                                                                    |                                                                                                    |                     |                             |
|----------------------------------------------------------------------------------------------------|----------------------------------------------------------------------------------------------------|---------------------|-----------------------------|
|                                                                                                    |                                                                                                    |                     |                             |
| e Payment Manager - Assig                                                                                                    | n Cards                                                                                                    |                     |                             |
|                                                                                                    |                                                                                                    |                     |                             |
|                                                                                                    |                                                                                                    |                     |                             |
| Products                                                                                                    |                                                                                                    |                     |                             |
| Products<br>Product                                                                                                    | Credit Card                                                                                                    |                     |                             |
| Products<br>Product                                                                                                    | Credit Card<br>Visa 4242***4242 12/32                                                                                                    |                     | _                           |
| Products<br>Product<br>Unity<br>THECONVEYANCER*                                                                                              | Credit Card           Visa 4242***4242 12/32           Visa 4242***4242 12/32                                                                                                    |                     |                             |
| Products Product Unity THECONVEYANCER* WILLBUILDER*                                                                                          | Credit Card           Visa         4242***4242         12/32           Visa         4242***4242         12/32           Visa         4242***4242         12/32           Visa         4242***4242         12/32                                                                                                    |                     |                             |
| Products Product Unity Unity WILBUILDER* ESTATE-A-BASE*                                                                                      | Credit Card           Visa         4242***4242         12/32           Visa         4242***4242         12/32           Visa         4242***4242         12/32           Visa         4242***4242         12/32           Visa         4242***4242         12/32                                                                                                    |                     |                             |
| Products Product Unity Unity WILBUILDER* FASTCOMPANY*                                                                                        | Credit Card           Visa         4242***4242         12/32 V           Visa         4242***4242         12/32 V           Visa         4242***4242         12/32 V           Visa         4242***4242         12/32 V           Select a Card         V                                                                                                    |                     |                             |
| Products Product Unity Unity Unity Unity Unitur FICONVEVANCER* UNILBUILDER* FICOMPANY* Product Not Enabled - This product required products. | Credit Card           Visa         4242***4242         12/32           Visa         4242***4242         12/32           Visa         4242***4242         12/32           Visa         4242***4242         12/32           Visa         4242***4242         12/32           Visa         4242***4242         12/32           Visa         6242***4242         12/32           Visa         6242****4242         12/32           Visa         6242*********************************** | quiries@dyedurham.c | om to order the             |
| Products Product Unity THECONVEYANCER* WILLBUILDER* PASTCOMPANY* FASTCOMPANY* **required products.                                           | Credit Card           Visa         4242***4242         12/32           Visa         4242***4242         12/32           Visa         4242***4242         12/32           Visa         4242***4242         12/32           Visa         4242***4242         12/32           Visa         4242***4242         12/32           Visa         4242***4242         12/32           Select a Card         v           uct is currently not enabled for this account. Flease visit in       | quiries@dyedurham.c | om to order the<br>Submit ( |

In the **Secure Payment Manager** window, one of the following four statuses will appear for each product:

- Valid The credit card has not expired and can be used with the associated product(s).
- Invalid The credit card has expired or has been suspended and can't be used with the associated product(s).
- Not Assigned A credit card has not been assigned to this product(s). Please select a card.
- **Product Not Enabled** This product is currently not enabled for this account. Please visit www.doprocess.com to order required products.